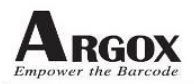

## **PT-20 change LCD Driver Procedure**

| <b>Document No:</b> | P20-1006002 |
|---------------------|-------------|
| Model:              | PT20 series |

## Introduction:

If user change new LCD or load error LCD driver, it will make LCD shows white screen. It needs to reload LCD driver and select correct driver.

## **PT-20 change LCD driver Procedure:**

1. Please switch off PT20 at first and press 7+9+power enter LCD Driver Select mode ( see pic-01 ).

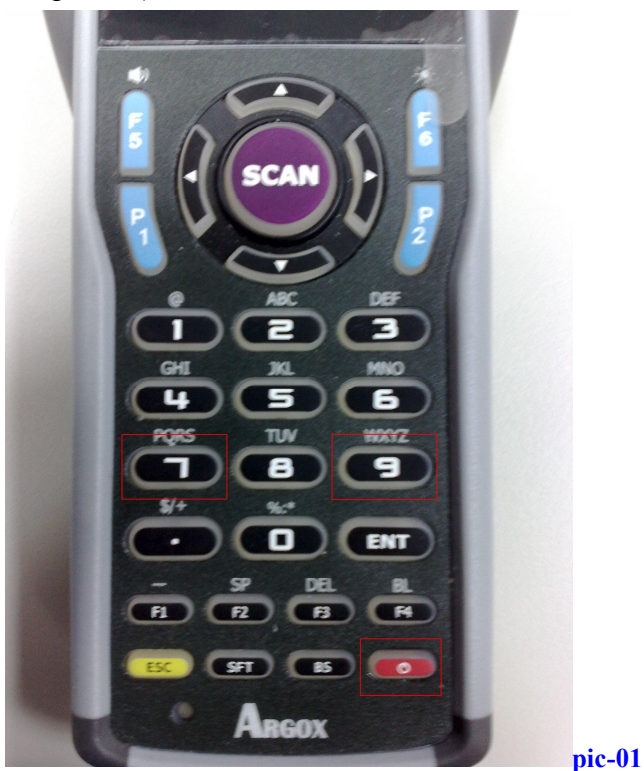

pic-01

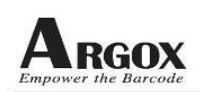

2. After enter LCD driver select mode, it change screen and wait for user to press enter If user press enter key on the screen like pic02, it can load correct LCD driver If user press enter key on the screen like pic03, it means load error LCD driver.

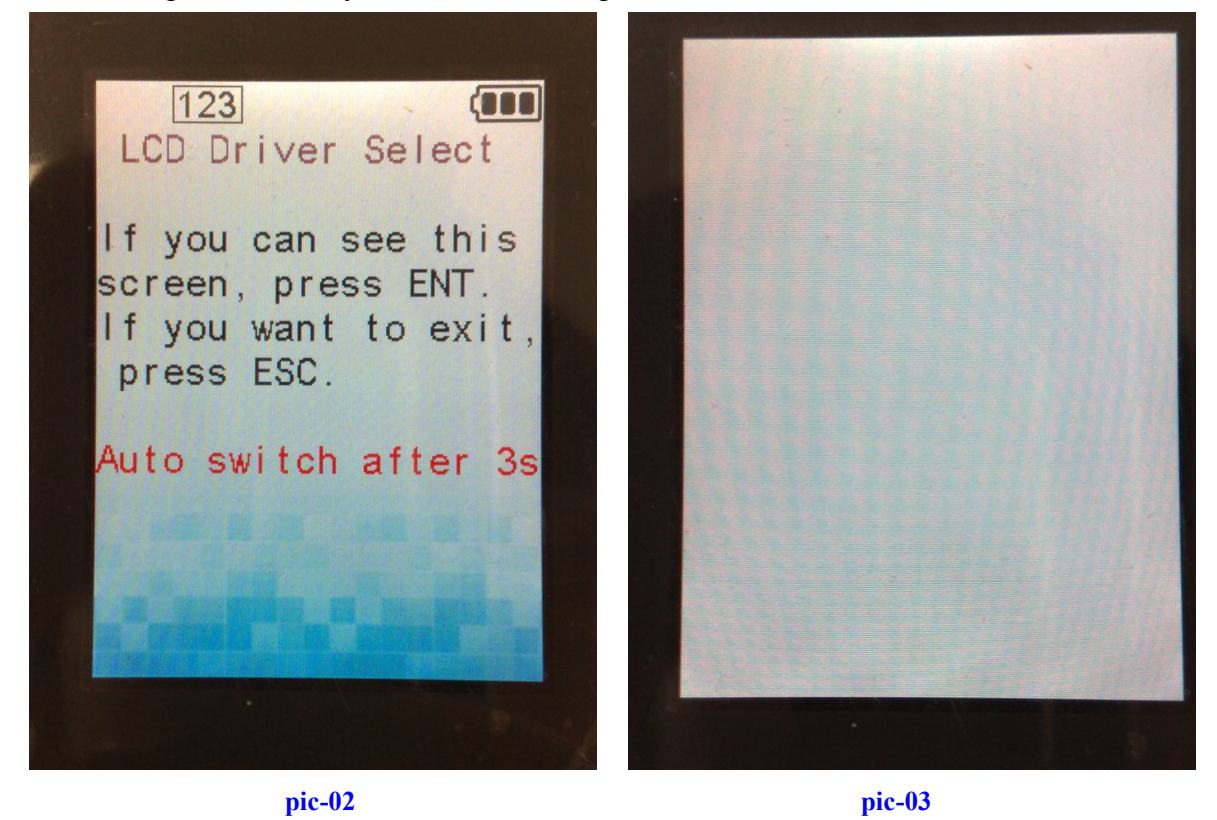

- 3. After select correct driver, PT20 can display on the screen.
- PS 1. If you use 2.4" Trans-reflective LCD (05-24007-010), please upgrades firmware to version 1.10 or newer version at first.
  - After change firmware and LCD, when you switch on PT20.
    It won't show any thing on the screen, please execute above procedure to change LCD.